# **MEMBUAT FORM**

Untuk membuat Form pada halaman web, dapat dilakukan dengan cara menyisipkan terlebih dahulu area Form-nya dengan cara klik menu **Insert**  $\rightarrow$  **Form**  $\rightarrow$  **Form**.

Secara otomatis Ms. Frontpage akan menyisipkan area Form dengan ilustrasi garis putus-putus dan di dalamnya terdapat tombol Submit dan Reset. Dalam area ini, dapat ditambahkan Text dan form form field lainnya, seperti text box, text area, option button, check box, dan lain-lain.

### **Text Box**

Text Box berfungsi untuk memuat data berupa Text, angka, atau karakter lainnya, seperti nama lengkap, alamat e-mail, dan password.

- Untuk memasukkan Text Box pada area form klik menu Insert → Form → Text Box
- Untuk memunculkan Text Box Properties, double klik pada Text Box atau klik kanan pada Text Box, pilih Form Field Properties.

Gambar 12.1

| Text Box Properties                     |             |                  | -? |
|-----------------------------------------|-------------|------------------|----|
| Name:                                   |             |                  |    |
| Width in characters:<br>Password field: | 20<br>C Yes | Tab order:<br>No |    |
|                                         |             |                  |    |

- Atur lebar Text Box atau berapa karakter yang mampu ditampung dalam Text Box dengan mengisi nilai pada bagian Width in characters.
- Pilih Yes pada Password field jika Text Box digunakan untuk mengisi password dan pin number sehingga ketika mengetik Text atau angka di dalam Text Box, Text atau angka tersebut akan disembunyikan.
- Pilih No pada Password field jika Text Box digunakan untuk mengisi nama, alamat email, dan data lain yang tidak harus disembuyikan.

#### **Text Area**

Text Area memiliki fungsi yang hampir sama denga Text Box. Perbedaannya adalah daya tampung karakter Text Area lebih besar dari pada Text Box. Text Area juga dilengkapi dengan batang penggulung untuk melihat teks yang terlipat. Komponen ini digunakan jika data yang dimasukkan memerlukan beberapa baris penulisan, seperti alamat, comment.

- Untuk memasukkan Text Area pada area form klik menu Insert → Form → Text Area
- Untuk memunculkan Text Area Box Properties, double klik pada Text Area atau klik kanan pada Text Area, pilih Form Field Properties.

| TextArea Box Properties                    |            |
|--------------------------------------------|------------|
| Name:                                      |            |
| Initial value:                             |            |
| Width in characters: 20 Number of lines: 2 | Tab order: |
| Style Validate                             | OK Cancel  |

Gambar 12.2 Text Area Box Properties

- Atur lebar Text Area atau berapa karakter yang mampu ditampung dalam Text Area dengan mengisi nilai pada bagian Width in characters.
- Atur tinggi Text Area atau berapa baris tampilan Text Area dengan mengisi nilai pada bagian Number of lines. Contohya, apabila dimasukkan nilai 3 maka tampilan awal Text Area tingginya 3 baris.

# **Option Button**

Komponen Option Button digunakan untuk memilih salah satu dari beberapa pilihan yang disediakan. Pada komponen ini pengunjung tidak diperkenankan memilih lebih dari satu pilihan, misalnya jenis kelamin dan status perkawinan.

- Untuk memasukkan Option Button pada area form klik menu Insert  $\rightarrow$  Form  $\rightarrow$  Option Button
- Untuk memunculkan Option Button Properties, double klik pada Option Button atau klik kanan pada Option Button, pilih Form Field Properties.

| Option Button P | roperties | ? <b>.</b> |
|-----------------|-----------|------------|
| Group name:     |           |            |
| Value:          |           |            |
| Initial state:  |           | cted       |
| Tab order:      |           |            |

 Group name berfungsi menamai kelompok. Jadi, apabila di dalam form terdapat dua Option Button dan keduanya diberi nama yang sama pada bagian group name maka pada saat form dijalankan pengunjung hanya diizinkan untuk memberikan satu pilihan. Misalnya ketik Sex pada Group name untuk Option Button jenis kelamin.

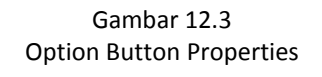

- Initial state digunakan untuk memberikan kondisi suatu pilihan. Apabila pilihan Selected dalam keadaan terpilih maka pilihan tersebut digunakan sebagai pilihan default saat form dijalankan. Demikin juga sebaliknya.
- Pada bagian Value, ketik Pria untuk mengisi nilai pada tombol option, kemudian klik OK.
   Ketikkan Pria sebagai keterangan tombol option Pria. Ulangi perintah untuk membuat tombol option Wanita.

# **Check Box**

Berbeda dengan komponen Option Button, komponen Check Box mengizinkan pengunjung untuk memilih lebih dari satu pilihan, seperti hobby.

- Untuk memasukkan Check Box pada area form klik menu Insert → Form → Check Box
- Untuk memunculkan Check Box Properties, double klik pada Check Box atau klik kanan pada Check Box, pilih Form Field Properties.

| Value: Initial state: C Checked I Not checked<br>Tab order: | Name: [      |          |             |        |  |
|-------------------------------------------------------------|--------------|----------|-------------|--------|--|
| Initial state: C Checked 🕫 Not checked<br>Tab order:        | Value: [     |          |             |        |  |
| Tab order:                                                  |              |          |             |        |  |
|                                                             | Initial stat | C Checke | ed 💿 Not ch | necked |  |

Gambar 12.4 Check Box Properties

 Pada Initial state, pilih Checked jika menghendaki komponen ini terpilih setiap kali dijalankan, atau pilih Not checked untuk kondisi sebaliknya.

# **Drop-down Box**

Drop-down Box berfungsi menampung daftar pilihan yang meminta pengunjung untuk memilih salah satu dari daftar yang telah disediakan, seperti tanggal, bulan, dan tahun lahir.

| Choker  | Selected Value                   | Add             |
|---------|----------------------------------|-----------------|
| wight I | Allow multiple selectors: C Yes. | - mela<br>Mosto |

Gambar 12.5 Drop-down Box Properties

- Untuk memasukkan Drop-down Box pada area form klik menu Insert → Form → Dropdown Box
- Untuk memunculkan Drop-down Box Properties, double klik pada Drop-down Box atau klik kanan pada Drop-down Box, pilih Form Field Properties.
- Klik tombol Add untuk memasukkan isi Drop-down Box. Setelah tampil kotak dialog Add Choice, untuk memasukkan pilihan tanggal lahir, ketik 01 pada bagian Choice. Beri tanda cek pada Specify Value sehingga secara otomatis nilai dibawahnya akan mengikuti nilai pada Choice.

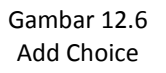

| Modify Choice    | ? <b>X</b> |
|------------------|------------|
| Choice:          |            |
| 01               |            |
| ✓ Specify Value: |            |
| 01               |            |
| Initial state:   |            |
| C Selected       |            |
| Not selected     |            |
|                  | -          |
| OK               | Cancel     |

- Klik Selected sehingga pada saat komponen dijalankan nilai ini akan terpilih, atau pilih
   Not Selected untuk keadaan sebaliknya. Klik tombol OK.
- Klik kembali tombol Add, ketik pilihan selanjutnya. Lakukan berulang-ulang sampai tanggal 31 sehingga hasilnya akan tampak seperti ini:

| Chace                            | Selected               | Value                            | +   | Add                          |
|----------------------------------|------------------------|----------------------------------|-----|------------------------------|
| 01<br>32<br>33<br>34<br>35<br>56 | No<br>No<br>No<br>No   | 01<br>82<br>83<br>85<br>85<br>85 |     | Modify<br>Resione<br>Move Up |
| e<br>sph: 1 Ak                   | n<br>ov nultiple selev | tions: C                         | (es | Move Down                    |

Gambar 12.7 Drop-down Box Choice

- Tombol Modify digunakan untuk mengubah pilihan yang salah.
- Gunakan tombol **Move Up** dan **Move Down** untuk mengatur urutan pilihan.
- Pada bagian Allow Multiple Selections, klik Yes agar pengunjung dapat memilih lebih bdari satu pilihan yang tampil dan No untuk keadaan sebaliknya.

# **File Upload**

Komponen File Upload digunakan untuk meng-upload suatu file ke dalam form, seperti foto.

- Untuk memasukkan File Upload pada area form klik menu Insert → Form → File Upload
- Untuk memunculkan File Upload Properties, double klik pada File Upload atau klik kanan pada File Upload, pilih File Upload Properties.

Gambar 12.8 File Upload Properties

| File Upload Properties                 |    |            | ? ×    |
|----------------------------------------|----|------------|--------|
| Name:                                  | [  |            |        |
| Initial value:<br>Width in characters: | 20 | Tab order: |        |
| Style                                  |    | ОК         | Cancel |

 Seperti halnya komponen Text Box, File Upload juga dapat diatur lebarnya dengan mengisi nilai pada bagian Width in characters.

### **Push Button**

Push Button berfungsi untuk mengirimkan formulir yang sebelumya telah diisi. Secara default, tombol ini bernama Submit dan Reset.

- Untuk memasukkan Push Button pada area form klik menu Insert  $\rightarrow$  Form  $\rightarrow$  Push Button
- Untuk memunculkan Push Button Properties, double klik pada Push Button atau klik kanan pada Push Button, pilih Form Field Properties.

| Push Button Prop | erties  |          | ? <b>.</b> — X |
|------------------|---------|----------|----------------|
| Name:            | 1       |          |                |
| Value/label:     | <b></b> |          |                |
| Button type:     | Normal  | C Submit | C Reset        |
| Tab order:       |         |          |                |
| Style            |         |          | X Cancel       |

- Value/label harus diisi karena merupakan nama dari Push Button. Contoh, jika Value/label diisi Sign Up maka Push Button tersebut akan ber-label Sign Up.
- Pada bagian Button Type, pilih Submit apabila tombol tersebut digunakan untuk mengirimkan form yang telah terisi, sedangkan pilihan Reset jika tombol digunakan untuk mengosongkan kembali form yang telah terisi.

### **Advanced Button**

Komponen ini memiliki fungsi yang sama dengan Push Button. Perbedaanya, Advanced Button dapat diatur ukuran Width dan Height-nya.

- Untuk memasukkan Advanced Button pada area form klik menu Insert  $\rightarrow$  Form  $\rightarrow$  Advanced Button. Kemudian langsung ketik nama atau labelnya, misalnya Log In.

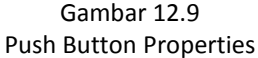

 Untuk memunculkan Advanced Button Properties, double klik pada Advanced Button atau klik kanan pada Advanced Button, pilih Form Field Properties.

| Advanced Button I | Properties   |        | ······································ |
|-------------------|--------------|--------|----------------------------------------|
| Name:<br>Value:   |              |        |                                        |
| Button Type:      | Normal 💌 Tab | Order: |                                        |
| Button Size       |              |        |                                        |
| ur.ht.            | <u></u>      |        |                                        |
| width:            |              |        |                                        |
| Height:           | ÷            |        |                                        |

Gambar 12.10 Advanced Button Properties

- Seperti pada Push Button, pilih Submit pada Button Type, apabila tombol tersebut digunakan untuk mengirimkan form yang telah terisi, sedangkan pilihan Reset jika tombol digunakan untuk mengosongkan kembali form yang telah terisi.
- Pada Button Size, masukkan nilai pada Width untuk mengatur lebar Advanced Button dan Height untuk mengatur tingginya.

#### Berikut ini merupakan contoh Form:

| Employee Regis        | tration Form                                                                           |
|-----------------------|----------------------------------------------------------------------------------------|
| Name                  | : Alex Kurniawan                                                                       |
| Sex                   | :   Male  Female                                                                       |
| Place & Date of Birth | : Bandung / 22 • / January • / 1984 •                                                  |
| Address               | Komplek Cetarip Barat Jl. Cetarip Tengah IV No. 3                                      |
| City                  | : Bandung                                                                              |
| Country               | : Indonesia 💌                                                                          |
| Phone Number          | : 022 _ 91981668                                                                       |
| Hand phone            | : 085624063646                                                                         |
| E-mail Address        | alexxx@yahoo.co.id                                                                     |
| Username              | : Alex                                                                                 |
| Password              | : ••••••• (max. 10 characters)                                                         |
| Retype Password       | :                                                                                      |
| Profile Picture       | : E:\IMaGeS\HuBBie\BW Browse                                                           |
| Marital Status        | : OMarried<br>© Single                                                                 |
| Last Education        | Bachelor Degree                                                                        |
| Hobby                 | <ul> <li>✓ Singing</li> <li>: Reading</li> <li>: Traveling</li> <li>✓ Sport</li> </ul> |
|                       | Sign Up Cancel                                                                         |